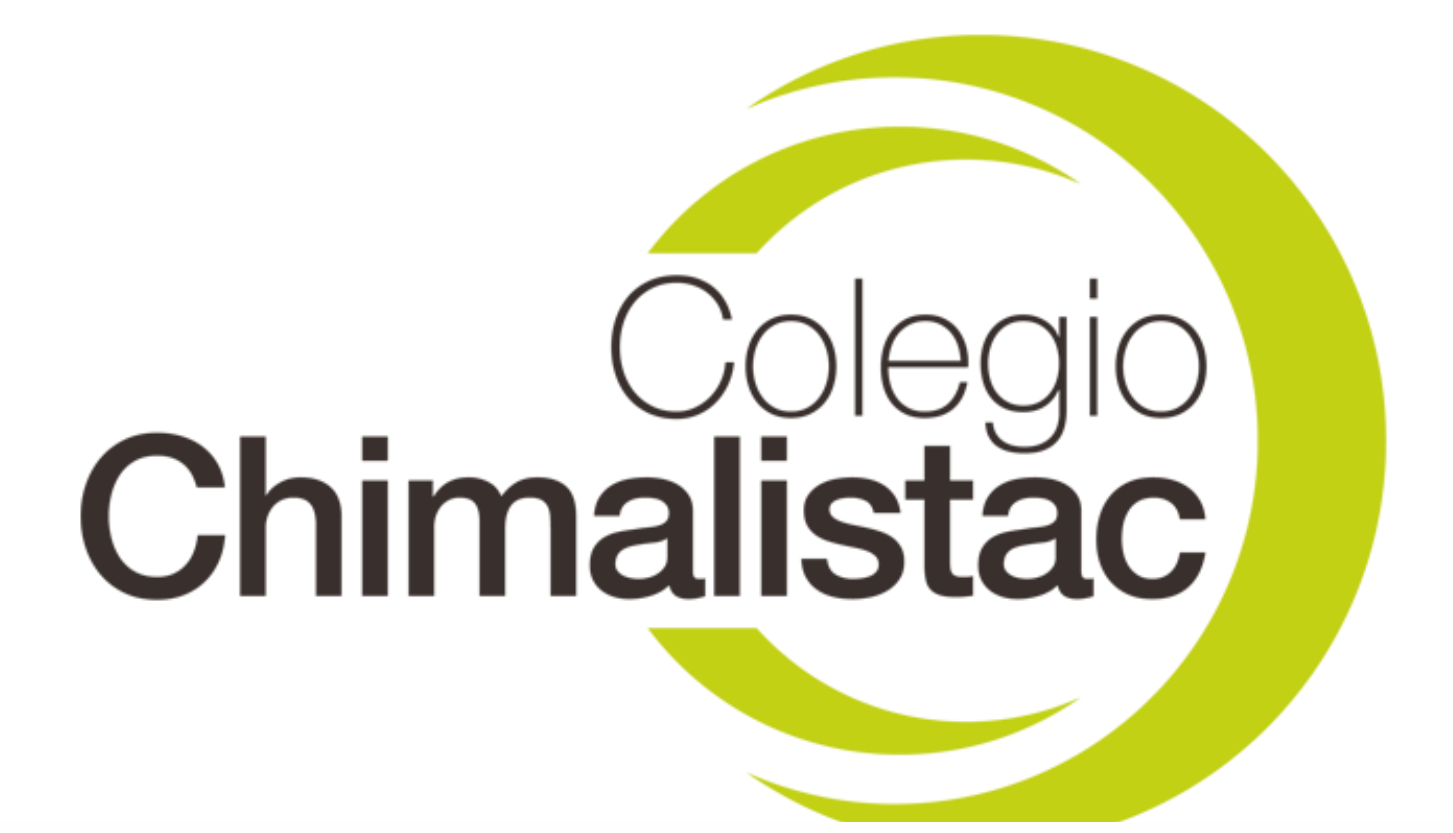

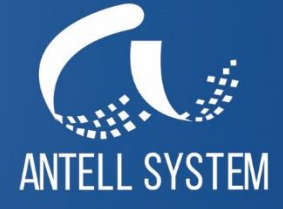

SchoolCloud.NET

# ¿Cómo acceder a SchoolCloud?

En la barra de navegación de Google Chrome se escribirá lo siguiente:

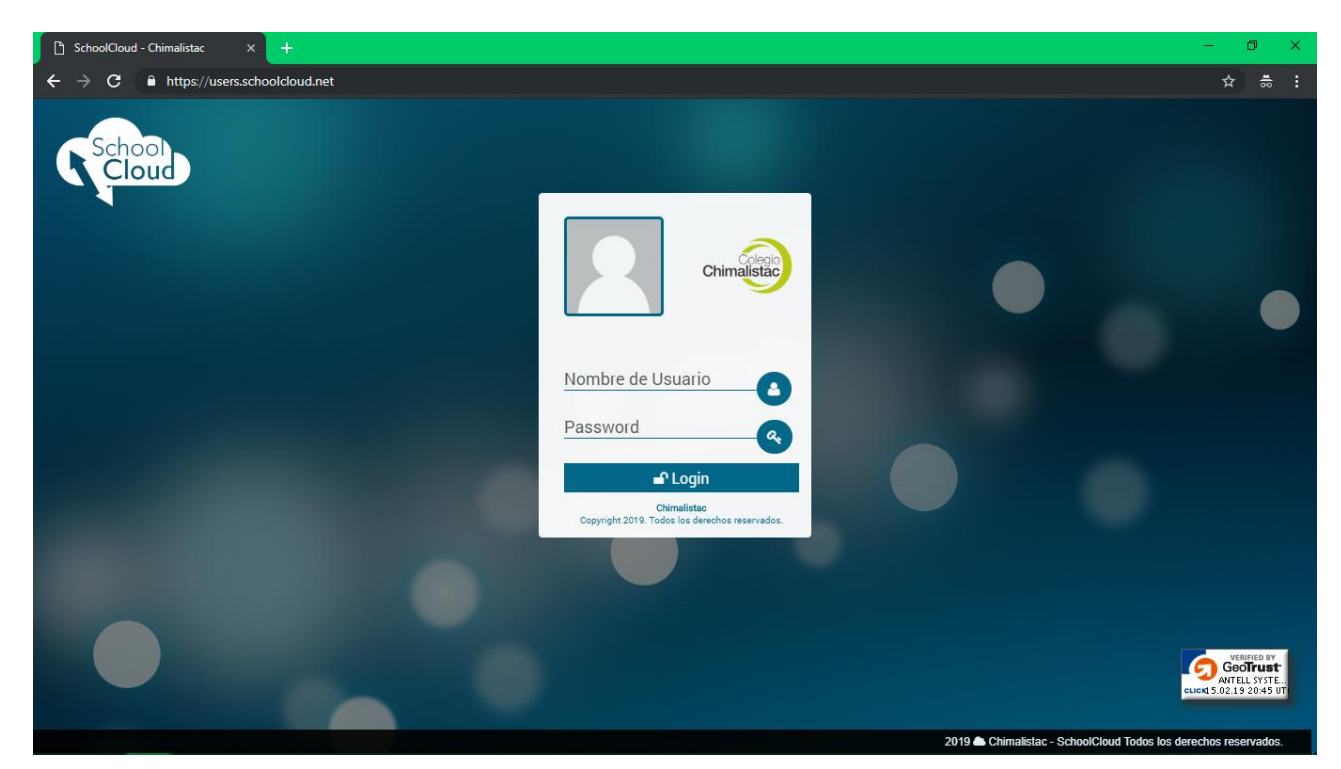

## https://users.schoolcloud.net/campus/chimalistac

#### Primer ingreso:

Al ingresar por primera vez con el usuario y contraseña previamente proporcionada por la Institución Educativa, emergerá una ventana que le guiará por el proceso de configuración.

**AVISO IMPORTANTE:** Si es la primera vez que inicias sesión, en nombre de usuario coloca la matrícula del alumno y en contraseña la fecha de nacimiento del alumno de la siguiente manera: "**19900721**" 4 dígitos para el año, 2 dígitos para el mes y 2 dígitos para el día.

Una vez ingresado, se mostrará una ventana que indicará la falta de actualización de datos y se deberá hacer clic para redirigir.

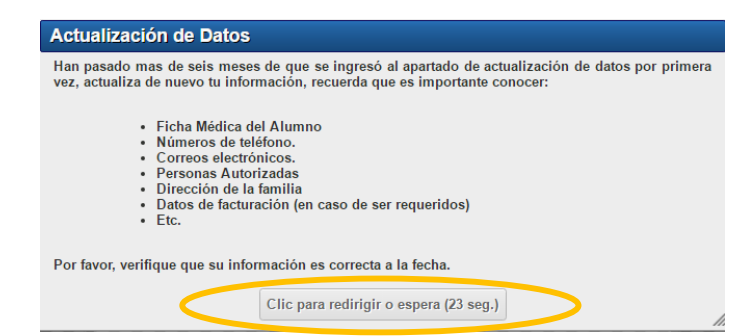

### • Datos Generales

A continuación, se mostrará la ventana de **Datos Generales** donde se solicitará actualizar los datos del alumno. Una vez completada la información se deberá hacer clic en **Enviar Actualización** 

| Datos Generales Registro Electrónico Tutores Datos                                                                                 | de Facturación Ficha Médica.                                                                                                    |
|----------------------------------------------------------------------------------------------------|----------------------------------------------------------------------------------------------------|
| Información General                                                                                                    |                                                                                                    |
| n<br>Instrucciones: Para evitar variaciones en los nombres de las colonia<br>de dirección, es necesario ingresar la colonia o códi | as, en el sistema se encuentran precargadas las localidades con los nombres oficiales. Para el campo<br>go postal, una vez aparezca en el listado su localidad, se debe seleccionar del mismo. |
| Apellidos de la Familia:                                                                                                    | Apellido                                                                                                    |
| Calle y Número:                                                                                                    | Av. Norteamerica 91                                                                                                    |
| Colonia:                                                                                                    | Las Américas, Naucalpan de Juárez, 53040 ID:3959                                                                                                    |
|                                                                                                    | Enviar Actualización                                                                                                    |

• Registro Electrónico

En la pestaña de Registro Electrónico se solicitará agregar un correo electrónico y un número telefónico.

| Datos Generales Reg    | istro Electrónico | Tutores | Datos de Facturación | Ficha Médica. |          |                 |
|------------------------|-------------------|---------|----------------------|---------------|----------|-----------------|
| Correos Electronico    | os Registrado     | os      |                      |               |          | Agregar Email   |
| Dirección              | Status            |         |                      |               | Eliminar |                 |
| Mostrando 0 Registros  |                   |         |                      |               |          |                 |
| Mensajes SMS           |                   |         |                      |               |          | Agregar Celular |
| Número de teléfono     | Status            |         |                      |               | Eliminar |                 |
| Mostrando 0 teléfonos. |                   |         |                      |               |          |                 |
|                        |                   |         |                      |               |          |                 |

#### Para agregar un correo:

- 1. Hacer clic en Agregar Email
- 2. Ingresar la dirección de correo electrónico
- 3. Hacer clic en Agregar Dirección

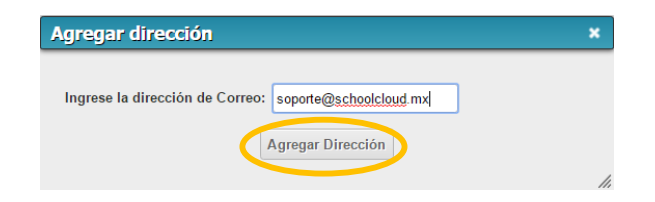

4. A continuación, se enviará un correo electrónico a la dirección proporcionada, por favor de clic en la imagen adjunta en el para poder completar la validación.

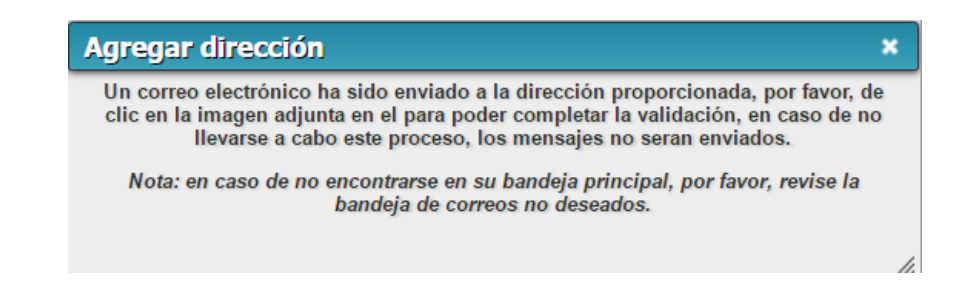

## Para agregar un número telefónico:

- 1. Hacer clic en Agregar Celular
- 2. Ingresar el numero celular
- 3. Hacer clic en Agregar Celular

| Mensajes SMS                  |                 | × |
|-------------------------------|-----------------|---|
| Ingrese el Número de Celular: | 55555555        |   |
|                               | Agregar Celular |   |

## • Tutores

En la pestaña de Registro Electrónico se solicitará agregar un Nuevo Tutor

| Datos G     | Generales Registro Electróni | ico Tutore | B Datos de Factur  | ación Ficha Médica. |          |                    |               |
|-------------|------------------------------|------------|--------------------|---------------------|----------|--------------------|---------------|
| Tutor       | es Registrados               |            |                    |                     |          |                    | A Nuevo Tutor |
| Detalles    | Nombre Completo              | Fotografía | Persona Autorizada | Fecha de Nacimiento | Móvil    | E-Mail             | Status        |
| Q<br>Editar | Ramos R Marcos (Padre)       |            | Si                 | 04/01/2017          | 45454545 | correo@dominio.com | (Correcto)    |
| Mostrando 1 | 1 Registros.                 |            |                    |                     |          |                    |               |

## Para agregar un nuevo tutor:

- 1. Hacer clic en Avevo Tutor
- 2. Ingresar los datos del Tutor
- 3. Hacer clic en Guardar Modificaciones

| tualizar Tutor                 |                                                                                    |                                                    |                                                                                               |
|--------------------------------|------------------------------------------------------------------------------------|----------------------------------------------------|-----------------------------------------------------------------------------------------------|
| Nota: Para que el sist         | ema permita realizar el envio ningun campo<br>caso de ser un correo electrónico el | debe quedar en blanco,<br>dato que sea faltante, e | , en caso de no tener la información, coloque un "N/A", en el<br>scribir "correo@dominio.com" |
| Nombre:                        | María                                                                              | Parentesco:                                        | Madre                                                                                         |
| Apellido Paterno:              | López                                                                              | Fecha de<br>nacimiento:                            | 1981-01-15                                                                                    |
| Apellido Materno               | Martínez                                                                           | Persona Autorizada:                                | •                                                                                             |
| Calle y Número:                | Av Norteamerica 91                                                                 | Colonia, Municipio<br>y CP:                        | México, Naucalpan de Juárez, Las Américas, CP.53040, ID:395                                   |
| Teléfono Fijo:                 | 68309214                                                                           | Teléfono Móvil:                                    | 5555555555                                                                                    |
| Correo electrónico:            | soporte@schoolcloud.mx                                                             |                                                    |                                                                                               |
| Ocupación:                     | Ama de casa                                                                        | Empresa:                                           | N/A                                                                                           |
| Puesto:                        | Ama de casa                                                                        |                                                    |                                                                                               |
| Teléfono Empresa:              | N/A                                                                                | Extensión teléfono:                                | N/A                                                                                           |
| Correo electrónico<br>empresa: | correo@dominio.com                                                                 | Fotografia:                                        | Seleccionar archivo 3n.jpg                                                                    |
| Pars de nacimiento:            | México                                                                             |                                                    |                                                                                               |
|                                |                                                                                    |                                                    | Guardar Modificaciones                                                                        |

## • Datos de Facturación

En la pestaña de Datos de Facturación se solicitará agregar información para generar facturas.

| Datos Gener | ales Registro | Electrónico | Tutores | Datos de Facturación | Ficha Médica. |                              |
|-------------|---------------|-------------|---------|----------------------|---------------|------------------------------|
| Datos de    | e Facturaciór | 1           |         |                      |               | Agregar Datos de Facturación |
| Status      | Nombre        | RFC         | Calle   | Colonia              | Municipio     | Respuesta                    |

## Para agregar un dato de facturación:

- 1. Hacer clic en Agregar Datos de Facturación
- 2. Ingresar los datos de facturación
- 3. Hacer clic en Agregar Datos

| Agregar Datos                                                                                                    |                                                                                                    |                                                                      |
|----------------------------------------------------------------------------------------------------|----------------------------------------------------------------------------------------------------|----------------------------------------------------------------------|
| Datos de Facturación                                                                                                    |                                                                                                    | ×                                                                    |
| Los datos de facturación que sean registrados serán<br>lo que si se desean los mismos datos para distintos<br>los mismos.<br>Nota: Los datos de facturación se veran reflejados a | asignados directamente al alumno cuya cuenta se<br>s alumnos, estos deberan ser registrados y enviado<br>partir de la fecha en que sean aprobados. | haya utilizado para el envío, por<br>s en cada una de las cuentas de |
| Nombre o Razon Social:                                                                                                    | Antell                                                                                                    |                                                                      |
| R.F.C.                                                                                                    | N/A                                                                                                    |                                                                      |
| CURP del alumno:                                                                                                    | N/A                                                                                                    |                                                                      |
| Por default aparece el don                                                                                                    | nicilio de la familia. modifiquelo en caso de ser nec                                                                                              | esario.                                                              |
| Calle y Número:                                                                                                    | Av. Norteamerica                                                                                                    |                                                                      |
| Colonia:                                                                                                    | Las Américas                                                                                                    |                                                                      |
| Municipio:                                                                                                    | Naucalpan de Juárez                                                                                                    |                                                                      |
| Estado:                                                                                                    | México                                                                                                    |                                                                      |
| C.P.                                                                                                    | 53040                                                                                                    |                                                                      |
| Teléfono:                                                                                                    | 68309214                                                                                                    |                                                                      |
| Economicamente Responsable:                                                                                                    | María López Martínez 🔻                                                                                                    |                                                                      |
|                                                                                                    |                                                                                                    | Agregar Datos                                                        |

## • Ficha Médica

En la pestaña Ficha Médica se solicitará agregar información importante del alumno.

| Datos Generales | Registro Electrónico Tutores Datos de Facturación Ficha Médica.                                                                                                    |                                                                     |
|-----------------|----------------------------------------------------------------------------------------------------|---------------------------------------------------------------------|
|                 | Tipo de Sangre: 💽 🔹 Información Adicional:<br>Información Adicional:<br>Importante:La disponibilidad del médico depende de cada centro y puede que no todos cuenten | Información General<br>oceda de acuerdo a los<br>con este servicio. |
| Vacuna          |                                                                                                    | Agregar Vacuna                                                      |
| Subcategoria    | Información Adicional                                                                                                    | Eliminar                                                            |
|                 | Sin registros realizados.                                                                                                    |                                                                     |
| Alergia         |                                                                                                    | Agregar Alergia                                                     |
| Subcategoria    | Información Adicional                                                                                                    | Eliminar                                                            |
|                 | Sin registros realizados.                                                                                                    |                                                                     |
| Cirugia         |                                                                                                    | Agregar Cirugia                                                     |
| Subcategoria    | Información Adicional                                                                                                    | Eliminar                                                            |
|                 | Sin registros realizados.                                                                                                    |                                                                     |

# Académico

En esta pestaña, usted podrá consultar la información académica del alumno como calificaciones y actividades de seguimiento diario que incluyen tareas, circulares y el calendario.

### Consulta de Calificaciones

Para acceder a la consulta de calificaciones es necesario hacer clic en la pestaña de **Académico** donde se mostrará un submenú, posteriormente se debe hacer clic en la opción de **Calificaciones.** 

| School Inicio -                                                                                                    | Académico Financiero Utilidades<br>Información Académica                                                                                                    | ¢; (+                          |
|----------------------------------------------------------------------------------------------------|----------------------------------------------------------------------------------------------------|--------------------------------|
| Bienvenido a su cuenta de SchoolCloud > Paty Ho<br>SchoolCloud<br>Bienvenido, se<br>consultas en li<br>Entre las navo<br>Encript<br>Mayor<br>Interfa<br>Además, próxi | Calificaciones<br>Calificaciones<br>Calificaciones<br>Tareas<br>Circulares<br>Calendario<br>Calendario<br>Cal | IESTACADOS<br>Ización de datos |

A continuación, se desplegará una nueva pantalla en la que se mostrarán las calificaciones del alumno. Este resumen puede ser descargado para su impresión.

| SchoolCloud     Boleta de Calificaciones Evaluación Interna<br>Ciclo Escolar 2016 - 2017     Nembre del Alumno:<br>Plan de Estudios:-   Grado:<br>Erado:<br>Erado   1<br>Grado:<br>Erado     Nombre del Alumno:<br>Plan de Estudios:-   P.F.<br>Conducta   Conducta   T.<br>Erado   Faltas   T.<br>000     SchoolCloud   1   000   1   0   0   0   0     Ciclo Escolar 2016 - 2017   1   000   1   0   0   0   0   0   0   0   0   0   0   0   0   0   0   0   0   0   0   0   0   0   0   0   0   0   0   0   0   0   0   0   0   0   0   0   0   0   0   0   0   0   0   0   0   0   0   0   0   0   0   0   0   0   0   0   0   0   0   0   0   0   0   0   0   0   0   0   0   0   0   0   0   0   0   0 <td< th=""><th>Interview   SchoolCloud     Boleta de Calificaciones Evaluación Interna Ciclo Escolar 2016 - 2017     Numbre del Alumno:   Crasde 1     Tan de Estudios:-   Crasde 1     State de Studios:-   Crasde 1     State de Studios:-   Crasde 1     State de Studios:-   Conducta 1     State de Studios:-   Conducta 1     State de Studios:-   <t< th=""><th>ombre del Alumno:<br/>Sección:</th><th></th><th></th><th></th><th>Mat<br/>Plan de Est</th><th>rícula:<br/>tudios:</th><th>•</th><th></th></t<></th></td<> | Interview   SchoolCloud     Boleta de Calificaciones Evaluación Interna Ciclo Escolar 2016 - 2017     Numbre del Alumno:   Crasde 1     Tan de Estudios:-   Crasde 1     State de Studios:-   Crasde 1     State de Studios:-   Crasde 1     State de Studios:-   Conducta 1     State de Studios:-   Conducta 1     State de Studios:- <t< th=""><th>ombre del Alumno:<br/>Sección:</th><th></th><th></th><th></th><th>Mat<br/>Plan de Est</th><th>rícula:<br/>tudios:</th><th>•</th><th></th></t<> | ombre del Alumno:<br>Sección:            |              |           |                                                       | Mat<br>Plan de Est               | rícula:<br>tudios: | •   |   |
|----------------------------------------------------------------------------------------------------|----------------------------------------------------------------------------------------------------|------------------------------------------|--------------|-----------|-------------------------------------------------------|----------------------------------|--------------------|-----|---|
| SchoolCloud     Boleta de Calificaciones Evaluación Interna     Ciclo Escolar 2016 - 2017     Membre del Alumne:   Grado:     Yan de Estudios-   Grado:     Noterria   P.F.   Conducta   Faltas     Noterria   100   100   100   100     Naterria   100   100   100   100   100     Cencial Clos Infinis en Tecnología   2.0   2.0   2.0   2.0   2.0     Cencial Clos Infinis en Tecnología   2.0   2.0   2.0   2.0   2.0   2.0   2.0   2.0   2.0   2.0   2.0   2.0   2.0   2.0   2.0   2.0   2.0   2.0   2.0   2.0   2.0   2.0   2.0   2.0   2.0   2.0   2.0   2.0   2.0   2.0   2.0   2.0   2.0   2.0   2.0   2.0   2.0   2.0   2.0   2.0   2.0   2.0   2.0   2.0   2.0   2.0   2.0   2.0   2.0   2.0   2.0   2.0   2.0   2.0   2.0   2.0   2.0   2.0   2                                                                                                    | <image/> <image/> <section-header><section-header><section-header><section-header><section-header><section-header></section-header></section-header></section-header></section-header></section-header></section-header>                                                                                                    |                                          |              |           | 1/1                                                   |                                  | Ċ                  | ¢ : |   |
| Nombre del Alumno:<br>Plan de Estudios:-     Grado:     1<br>Grupo:     1A       Materias     ler Bimestre     P.F.     Conducta     T.     Faltas     T.       Español     9.0     9     -     0.00     -     0       Ingles     10.0     10     -     0.00     -     0       Materiaicas     9.0     9     -     0.00     -     0       Concisa I Con finfais en Tecnologia     5.0     5     -     0.00     -     0       Tecnologia     6.0     6     -     0.00     -     0     0       Formación Crivica Y Eficia     7.0     7     -     0.00     -     0                                                                                                    | Nombre del Alumno:<br>Plan de Estudios:-     Grado:<br>Grupo:     1<br>Grupo:       Materias     Ier Binestre     P.F.     Conducta     T.     Faltes     T.       Equab.     9.0     9     -     0.00     -     0       Ingles:     100     10     -     0.00     -     0       Cencias I Conducta     5.0     5     -     0.00     -     0       Cencias I Conducta     7.     0.00     -     0     0     0     0       Cencias I Conducta     7.0     0.00     -     0     0     0     0     0     0     0     0     0     0     0     0     0     0     0     0     0     0     0     0     0     0     0     0     0     0     0     0     0     0     0     0     0     0     0     0     0     0     0     0     0     0     0     0     0     0     0     0     0 </th <th>School</th> <th></th> <th>Boleta de</th> <th>SchoolClo<br/>e Calificaciones E<br/>Ciclo Escolar 2016</th> <th>ud<br/>ivaluación Int<br/>5 - 2017</th> <th>erna</th> <th></th> <th></th>                                                                                                    | School                                   |              | Boleta de | SchoolClo<br>e Calificaciones E<br>Ciclo Escolar 2016 | ud<br>ivaluación Int<br>5 - 2017 | erna               |     |   |
| Materias     Ier Bimestre     P.F.     Conducta     T.     Faltas     T.       Espatiol     9,0     9     -     0,00     -     0       lagies     10,0     10     -     0,00     -     0       Matembicas     9,0     9     -     0,00     -     0       Matembicas     5,0     5     -     0,00     -     0       Cencias I Con Infasis en Tecnología     5,0     5     -     0,00     -     0       Formación Civica Y Elica     7,0     6     -     0,00     -     0                                                                                                    | Materias     Ier Binestre     P.F.     Conducta     T.     Faltas     T.       Esgatol     9.0     9     0.00     -     0.0       Ingles     10.0     10     -     0.00     -     0.0       Materias     9.0     9     -     0.00     -     0.0       Cencius I Con fundis en Tecnologia     5.0     5     -     0.00     -     0.0       Tecnologia     6.0     6     -     0.00     -     0.0       Formación Crivia Y Étea     7.0     7     -     0.00     -     0.0       Educación Física     10.0     10     -     0.00     -     0.0       Anex(Duza)     9.0     9     -     0.00     -     0.0       Taler     8.0     8     -     0.00     -     0.0       Premedios:     8.11     8.11     -     0.00     0     0                                                                                                    | Nombre del Alumno:<br>Plan de Estudios:- |              |           |                                                       | Grad<br>Grup                     | o: 1<br>o: 1A      |     |   |
| Materias     Ier Binnstre     P.F.     Conducta     T.     Faltas     T.       Espatiol     9.0     9     -     0.00     -     0       Ingles     10.0     10     -     0.00     -     00       Maternaticas     9.0     9     -     0.00     -     00       Cencias I Con Enfanis en Tecnología     5.0     5     -     0.00     -     00       Cencias I Con Enfanis en Tecnología     6.0     6     -     0.00     -     00       Remación Civica Y Etica     7.0     7     -     0.00     -     0                                                                                                    | Materias     Pr. Conducta     T.     Faltas     T.       Equalol     9.0     9     -     0.00     -     0.01       Ingles     10.0     10     -     0.00     -     0.00       Materiaticas     9.0.0     9     -     0.00     -     0.00       Cierciss L'on Enfasis en Tecnologia     5.0     5     -     0.00     -     0.01       Tecnologia     6.0     6     -     0.00     -     0.01       formación Crivia Y fikza     7.0     7     -     0.00     -     0.01       Educción Fisica     10.0     10     -     0.00     -     0.01       Artes(Daraza)     9.0     9     -     0.00     -     0.01       Taller     8.01     8.1     -     0.00     -     0.01       Premedio:     8.11     8.11     -     0.01     0     0                                                                                                    |                                          |              |           |                                                       |                                  |                    |     |   |
| Lapitol     9.0     9     -     0.00     -     0       Ingles     10.0     10     -     0.00     -     0       Maremácias     9.0     9     -     0.00     -     0       Cencias 1. Con Enfais en Tecnología     5.0     5     -     0.00     -     0       Cencias 1. Con Enfais en Tecnología     6.0     6     -     0.00     -     0       Formación Unica VEixa     7.0     7     -     0.00     -     0                                                                                                    | Esplicit     9.0     9     0.00     -     0.0       Ingles     10.0     10     -     0.00     -     0.0       Matemiticas     9.0     9     -     0.00     -     0.0       Cencius I Con Infasisen Tecnologia     5.0     5     -     0.00     -     0.0       Tecnologia     6.0     6     -     0.00     -     0.0       Formación Crivia Y Eñza     7.0     7     -     0.00     -     0.0       Edecación Física     10.0     10     -     0.00     -     0.0       Artes(Duraz)     9.0     9     -     0.00     -     0.0       Taller     8.0     8     -     0.00     -     0.0       Premedion:     8.11     8.11     -     0.00     0     0                                                                                                    | Materias                                 | 1er Bimestre | P.F.      | Conducta                                              | Т.                               | Faltas             | Т.  | ļ |
| Ingres     100     -     0,00     -     0       Matemáticas     9,0     9     -     0,00     -     0       Ciencias I Con Enfasis en Tecnología     5,0     5     -     0,00     -     0       Tecnología     6,0     6     -     0,00     -     0       Formación Civica Y Erica     7,0     7     -     0,00     -     0                                                                                                    | Image: No.     Image: No.     Image:           | Español                                  | 9.0          | 9         |                                                       | 0.00                             |                    | 0   |   |
| Ciencias 1 Con Enfanis en Tecnología     5.0     5     -     0.00     -     0       Tecnología     6.0     6     -     0.00     -     0       Formación Civica Y Erica     7.0     7     -     0.00     -     0                                                                                                    | Caracias 1 Con Enfasis en Tecnología     5.0     5     -     0.00     -     0       Tecnología     6.0     6     -     0.00     -     0       Formación Crivia Y Esca     7.0     7     -     0.00     -     0       Educción Física     10.0     10     -     0.00     -     00       Arres(Duzza)     9.0     9     -     0.00     -     00       Taller     8.0     8     -     0.00     -     00       Promedio:     8.11     8.11     -     0.00     0     0                                                                                                    | Matemáticas                              | 9.0          | 9         |                                                       | 0.00                             |                    | 0   |   |
| Tecnologia     6.0     6     -     0.00     -     0       Formación Civica Y Ética     7.0     7     -     0.00     -     0                                                                                                    | Tennologia     6.0     6     0.00     -     0       Formación Crivia Y Esca     7.0     7     -     0.00     -     0       Edención Faica     10.0     10     -     0.00     -     0       Ares(Deza)     9.0     9     -     0.00     -     0       Tatler     8.0     3     -     0.00     -     0       Promedio:     8.11     8.11     -     0.00     0     0                                                                                                    | Ciencias 1 Con Enfasis en Tecnología     | 5.0          | 5         |                                                       | 0.00                             |                    | 0   |   |
| Formación Clivica Y Ética 7.0 7 - 0.00 - 0                                                                                                    | Formación Civia Y Ética     7.0     7     0.00     -     0       Exacción Fraica     10.0     10     -     0.00     -     0       Artes(Darza)     9.0     9     -     0.00     -     0       Taler     8.0     8     -     0.00     -     0       Promedio:     8.11     8.11     -     0.00     0     0                                                                                                    | Tecnologia                               | 6.0          | 6         |                                                       | 0.00                             |                    | 0   |   |
|                                                                                                    | Educación Faica     10.0     10     -     0.00     -     00       Artes(Duzza)     9.0     9     -     0.00     -     00       Taller     8.0     8     -     0.00     -     00       Promedio:     8.11     8.11     -     0.00     0     0                                                                                                    | Formación Cívica Y Ética                 | 7.0          | 7         |                                                       | 0.00                             |                    | 0   |   |
| Educación Física 10,0 10 - 0,00 - 0                                                                                                    | Artsc(Joura) 9.0 9 - 0.00 - 0   Taler 8.0 8 - 0.00 - 0   Promedio: 8.11 8.11 - 0.00 0 0                                                                                                    | Educación Física                         | 10.0         | 10        |                                                       | 0.00                             |                    | 0   |   |
| Artes(Darza) 9.0 9 - 0.00 - 0                                                                                                    | Taller 2.0 3 - 0.00 - 0<br>Promedio: 8.11 8.11 - 0.00 0 0                                                                                                    | Artes(Danza)                             | 9.0          | 9         |                                                       | 0.00                             |                    | 0   |   |
| Talifer 8.0 5 - 0.00 - 0                                                                                                    |                                                                                                    | Taller<br>Drawn din                      | 8.0          |           |                                                       | 0.00                             |                    | 0   |   |
| **                                                                                                    |                                                                                                    |                                          |              |           |                                                       |                                  |                    |     |   |

#### Consulta de Tareas

Para acceder a la consulta de calificaciones es necesario hacer clic en la pestaña de **Académico** donde se mostrará el submenú de **Seguimiento Diario**, a continuación se deberá hacer clic en la opción de **Tareas**.

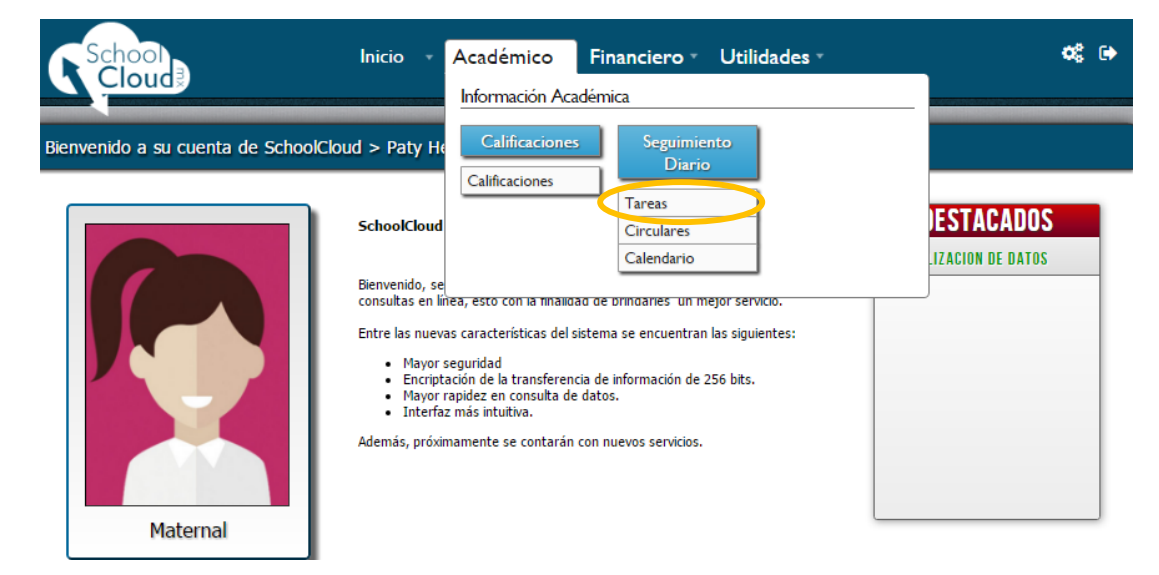

A continuación, se mostrarán las tareas con la fecha en la que han sido asignadas por el profesor.

| Tareas para el 1º de Maternal grupo A |                                   |
|---------------------------------------|-----------------------------------|
| Mostrando 10 🔹 registros              | Buscar:                           |
| Archivos                              | Descarga                          |
| Nombre del Archivo: prueba            | ×                                 |
| Vigencia al: 31/12/2999               |                                   |
| Mostrando 1 de 1 de 1 registros       | Primero Previo 1 Siguiente Ultimo |

Para realizar una descarga se debe hacer clic en el icono ubicado a la derecha de cada tarea.

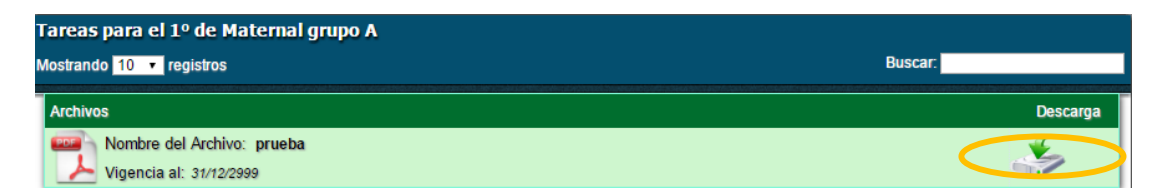

#### Consulta de Circulares

Para acceder a la consulta de Circulares es necesario hacer clic en la pestaña de **Académico** donde se mostrará el submenú de **Seguimiento Diario**, a continuación, se deberá hacer clic en la opción de **Circulares.** 

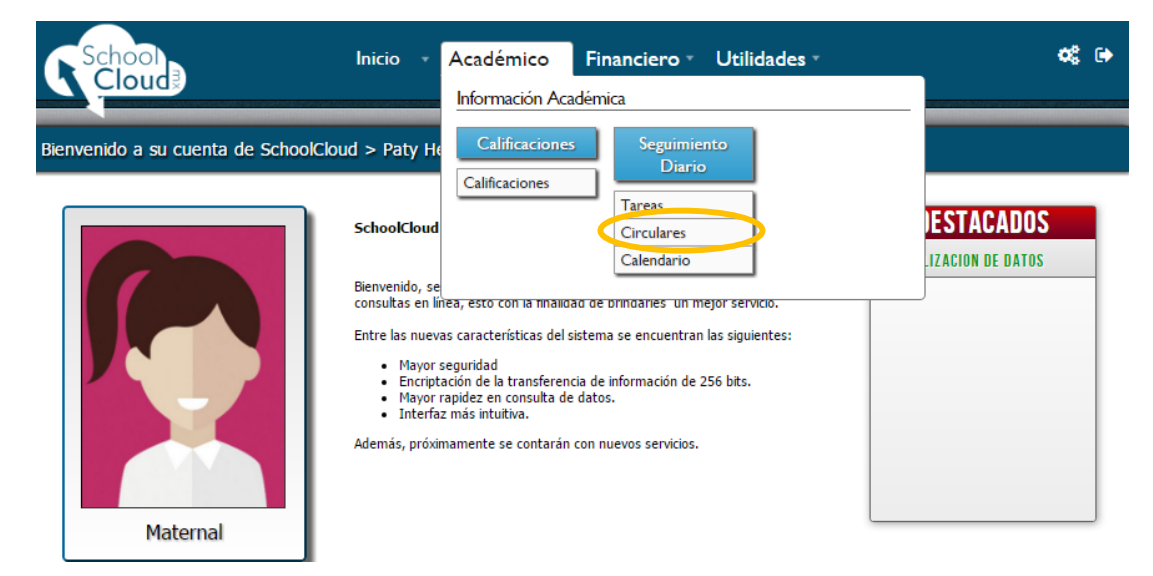

A continuación, se mostrarán las circulares enviada por la Institución, estas podrán ser visualizadas en la misma página o descargadas al hacer clic en el icono ubicado a la derecha de cada circular.

| Circulares Generales<br>Mostrar 10 T Entradas                                              | Buscar.   | eriores |
|--------------------------------------------------------------------------------------------|-----------|---------|
| Archivos<br>Nombre del Archivo: Tematica y Cuestionario Del D.f.f.<br>Vigencia: Indefinida | Descargar | 5       |
| Nombre del Archivo: Saraca<br>Vigencia: Indefinida                                         | 4         |         |

### Consulta de Calendario

Para acceder a la consulta de Calendario es necesario hacer clic en la pestaña de **Académico** donde se mostrará el submenú de **Seguimiento Diario**, a continuación, se deberá hacer clic en la opción de **Calendario**.

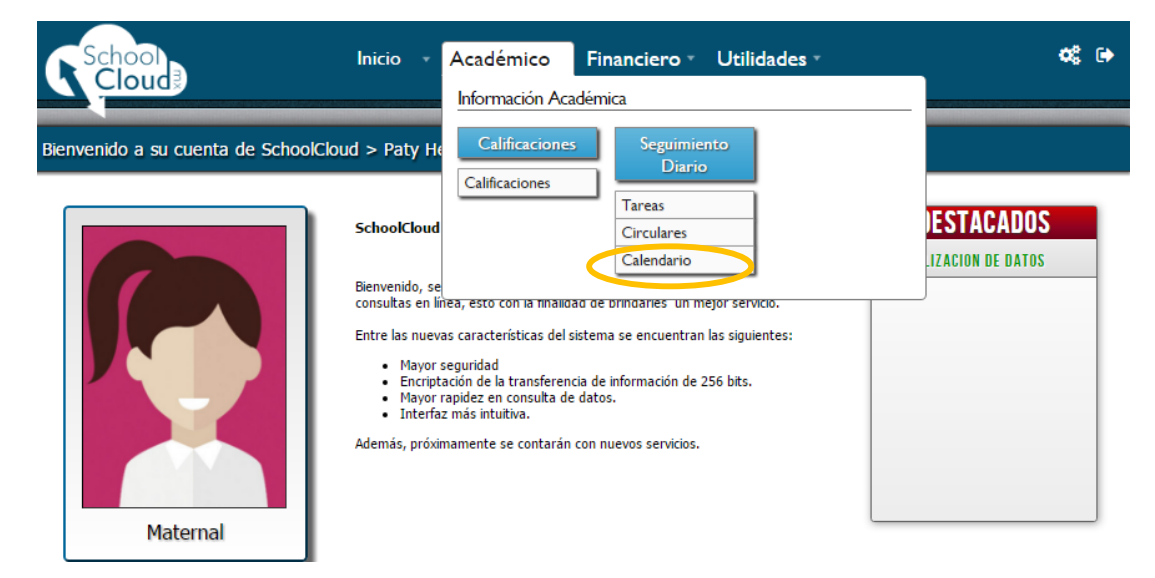

A continuación, se mostrará el calendario de actividades del alumno, mismo que podrá ser descargado o impreso desde la página al hacer clic en los iconos que se desplegaran en la parte superior del calendario.

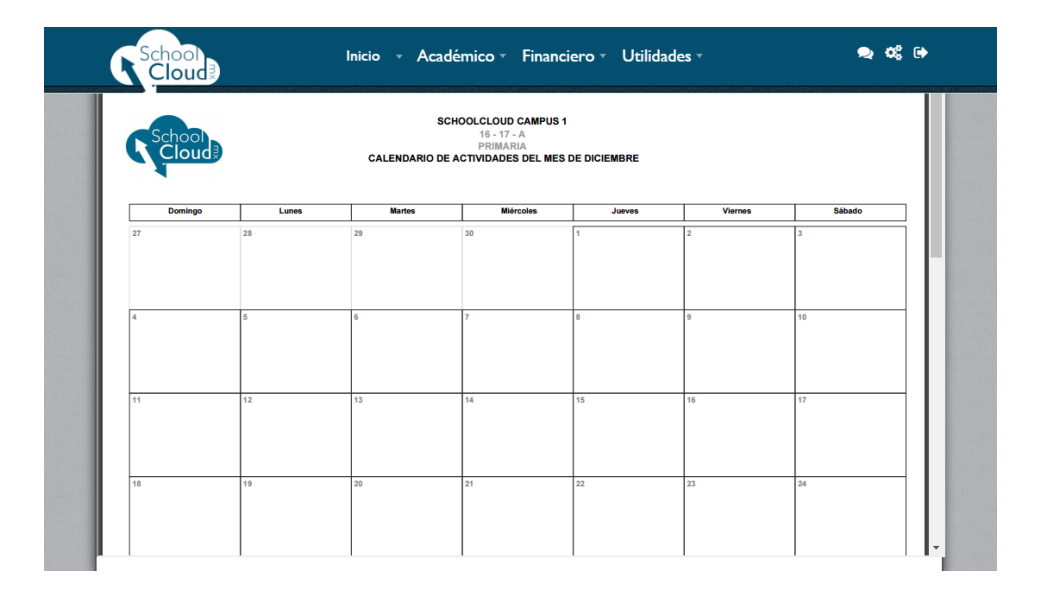

## Financiero

## Generación de Fichas Bancarias

Para generar una Ficha Bancaría es necesario hacer clic en la pestaña de **Financiero** donde se mostrará el submenú de **Método de Pago**, a continuación, se deberá hacer clic en la opción **Fichas Bancarias**.

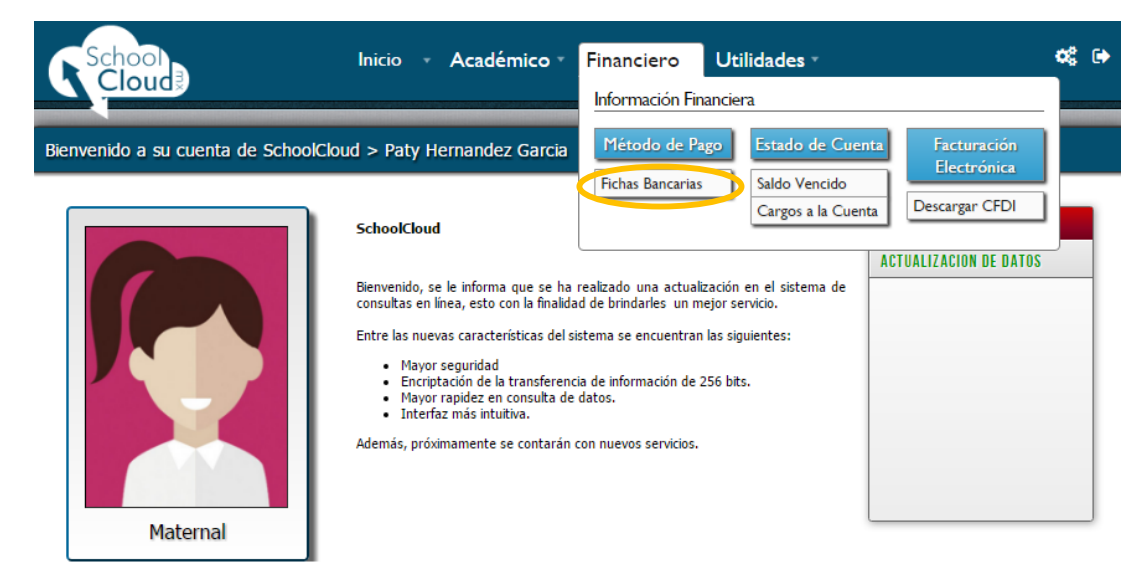

A continuación, se mostrarán los conceptos a pagar. Los conceptos en color rojo son aquellos que ya se encuentren vencidos.

Seleccione los conceptos que desea pagar, haciendo clic en la casilla. Una vez seleccionados los conceptos a pagar, se debe hacer clic en **Siguiente** 

| Generar Ficha Bancaria ×                                                                                    |                                            |            |            |             |            |             |  |
|----------------------------------------------------------------------------------------------------|--------------------------------------------|------------|------------|-------------|------------|-------------|--|
| Seleccione los conceptos que desea pagar:<br>Los conceptos deben de ser selecionados de manera cronólogica. |                                            |            |            |             |            |             |  |
| 1                                                                                                    | Nombre del Concepto                        | Inicio     | Termino    | Subtotal    | Adicional  | Total       |  |
| 1                                                                                                    | colegiatura con recargos 16 17 P6215 1/12  | 01/08/2016 | 10/08/2016 | \$10,500.00 | \$0.00     | \$10,500.00 |  |
|                                                                                                    | colegiatura con recargos 16 17 P6215 2/12  | 01/09/2016 | 10/09/2016 | \$10,500.00 | \$4,200.00 | \$14,700.00 |  |
|                                                                                                    | colegiatura con recargos 16 17 P6215 3/12  | 01/10/2016 | 10/10/2016 | \$10,500.00 | \$3,150.00 | \$13,650.00 |  |
| 1                                                                                                    | colegiatura con recargos 16 17 P6215 4/12  | 01/11/2016 | 10/11/2016 | \$10,500.00 | \$2,100.00 | \$12,600.00 |  |
| 1                                                                                                    | colegiatura con recargos 16 17 P6215 5/12  | 01/12/2016 | 10/12/2016 | \$6,089.00  | \$608.90   | \$6,697.90  |  |
|                                                                                                    | colegiatura con recargos 16 17 P6215 6/12  | 01/01/2017 | 10/01/2017 | \$6,089.00  | \$0.00     | \$6,089.00  |  |
|                                                                                                    | colegiatura con recargos 16 17 P6215 7/12  | 01/02/2017 | 10/02/2017 | \$6,089.00  | \$0.00     | \$6,089.00  |  |
|                                                                                                    | colegiatura con recargos 16 17 P6215 8/12  | 01/03/2017 | 10/03/2017 | \$6,089.00  | \$0.00     | \$6,089.00  |  |
|                                                                                                    | colegiatura con recargos 16 17 P6215 9/12  | 01/04/2017 | 10/04/2017 | \$6,089.00  | \$0.00     | \$6,089.00  |  |
|                                                                                                    | colegiatura con recargos 16 17 P6215 10/12 | 01/05/2017 | 10/05/2017 | \$6,089.00  | \$0.00     | \$6,089.00  |  |
|                                                                                                    | colegiatura con recargos 16 17 P6215 11/12 | 01/06/2017 | 10/06/2017 | \$6,089.00  | \$0.00     | \$6,089.00  |  |
|                                                                                                    | colegiatura con recargos 16 17 P6215 12/12 | 01/07/2017 | 10/07/2017 | \$6,089.00  | \$0.00     | \$6,089.00  |  |

A continuación, se mostrará una nueva ventana con el total a pagar. Si la información es correcta<u>, deberá hacer clic en **Generar Fichas**</u>

| Revise sus conceptos y seleccione el banco en el que desea pagar y de clic en el Generar Fichas: 2 Reiniciar Generar Fichas |                            |             |  |  |  |  |
|----------------------------------------------------------------------------------------------------|----------------------------|-------------|--|--|--|--|
| MI ESCUELA AC (PRUEBAS) RFC: ABCD010101XYZ                                                                                  | Seleccione un Banco: Banon | rte 💿       |  |  |  |  |
| Nombre del Concepto de pago                                                                                                 | Vencimiento                | Total       |  |  |  |  |
| colegiatura con recargos 16 17 P6215 1/12                                                                                   | 10/08/2016                 | \$10,500.00 |  |  |  |  |
| colegiatura con recargos 16 17 P6215 2/12                                                                                   | 10/09/2016                 | \$14,700.00 |  |  |  |  |
| colegiatura con recargos 16 17 P6215 3/12                                                                                   | 10/10/2016                 | \$13,650.00 |  |  |  |  |
| colegiatura con recargos 16 17 P6215 4/12                                                                                   | 10/11/2016                 | \$12,600.00 |  |  |  |  |
| colegiatura con recargos 16 17 P6215 5/12                                                                                   | 10/12/2016                 | \$6,697.90  |  |  |  |  |
| Totales de los conceptos:                                                                                                   |                            | \$58,147.90 |  |  |  |  |

A continuación, se mostrará una nueva pantalla con la Ficha Bancaria.

| Métodos de Pago               | > Fichas Bancarias  | 関 Nueva Ficha Bancaria  |                    |                      |             |  |  |
|-------------------------------|---------------------|-------------------------|--------------------|----------------------|-------------|--|--|
|                               |                     | MI ESCUELA AC (PRUEBAS) | RFC: ABCD010101XYZ | :                    |             |  |  |
| Fichas Bancarias para Banorte |                     |                         |                    |                      |             |  |  |
| Ficha Bancaria                | Fecha Alta          | Banco                   |                    | Fecha de Vencimiento | Total       |  |  |
| 関 Imprimir                    | 23/12/2016 02:17:14 | Banorte                 |                    | 23/12/2016           | \$10,500.00 |  |  |
| Mostrando 1 registros         |                     |                         |                    |                      |             |  |  |

Para imprimir la ficha bancaria, es necesario hacer clic en Imprimir.

### Verificar Estado de Cuenta

Para verificar el Estado de Cuenta, es necesario hacer clic en la pestaña de **Financiero** donde se mostrará el submenú de **Estado de Cuenta**, a continuación, se deberá hacer clic en la opción **Cargos a la Cuenta** para visualizar los recargos o descuentos aplicados.

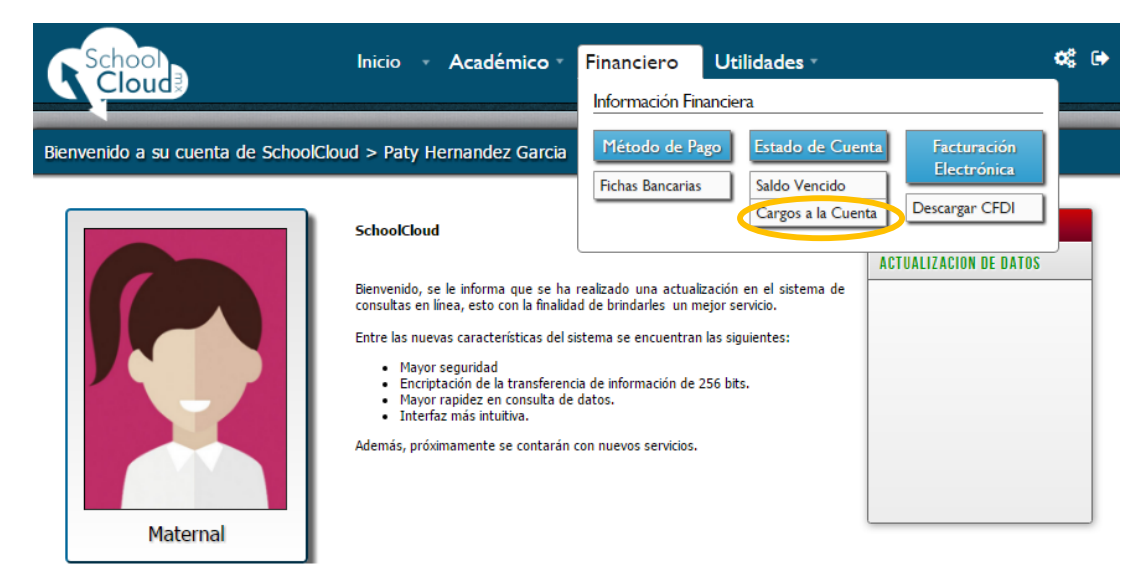

A continuación, se mostrará una nueva ventana con los Cargos a la Cuenta

| Nombre del Concepto                     | Inicio     | Termino    | Adicional | Total    |
|-----------------------------------------|------------|------------|-----------|----------|
| COLEGIATURA 2016 - 2017                 |            |            |           |          |
| COLEGIATURA 2016 - 2017 P3 1/10         | 01/07/2016 | 31/07/2016 | \$10      | \$       |
| COLEGIATURA 2016 - 2017 P3 2/10         | 01/08/2016 | 31/08/2016 | \$10      | \$       |
| COLEGIATURA 2016 - 2017 P3 3/10         | 01/09/2016 | 01/10/2016 | \$10      | \$       |
| COLEGIATURA 2016 - 2017 P3 4/10         | 01/10/2016 | 31/10/2016 | \$10      | \$       |
| COLEGIATURA 2016 - 2017 P3 5/10         | 01/11/2016 | 01/12/2016 | \$10      | \$       |
| COLEGIATURA 2016 - 2017 P3 6/10         | 01/12/2016 | 31/12/2016 | \$10      | \$       |
| COLEGIATURA 2016 - 2017 P3 7/10         | 01/01/2017 | 31/01/2017 | \$0.00    | \$       |
| COLEGIATURA 2016 - 2017 P3 8/10         | 01/02/2017 | 03/03/2017 | \$0.00    | \$       |
| COLEGIATURA 2016 - 2017 P3 9/10         | 01/03/2017 | 31/03/2017 | \$0.00    | \$       |
| COLEGIATURA 2016 - 2017 P3 10/10        | 01/04/2017 | 01/05/2017 | \$0.00    | \$       |
| COLEGIATURA PREESCOLAR 2016-2017        |            |            |           |          |
| COLEGIATURA PREESCOLAR 2016-2017 P5 1/1 | 04/01/2016 | 31/12/2016 | \$0.00    | \$850.00 |

## **Descargar CFDI**

Para realizar la **descarga de CFDI**, es necesario hacer clic en la pestaña de **Financiero** donde se mostrará el submenú de **Facturación Electrónica**, a continuación, se deberá hacer clic en la opción **Descargar CFDI**.

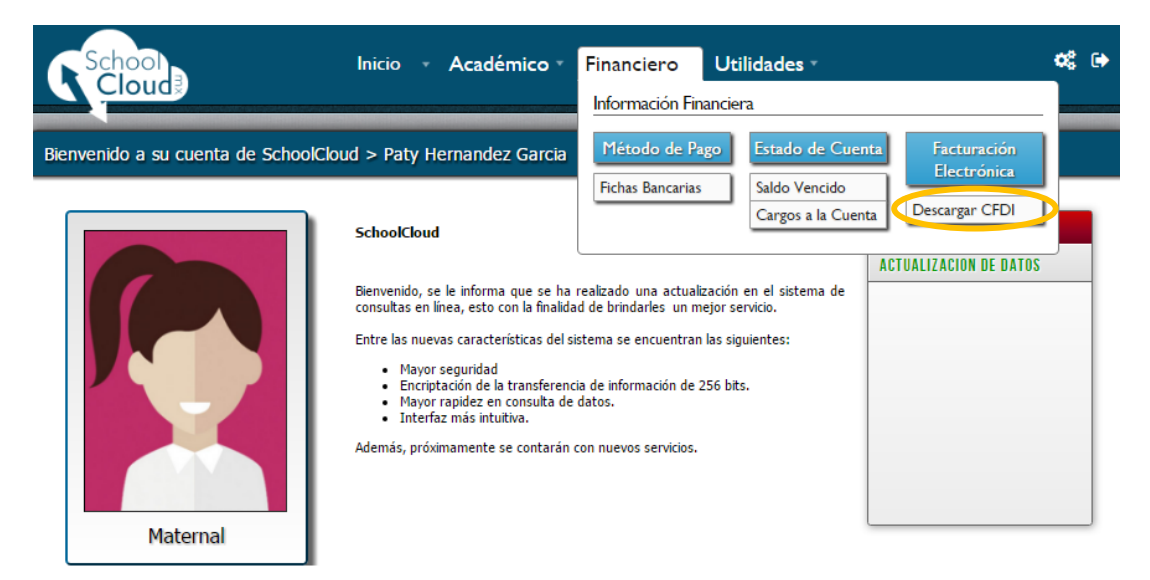

A continuación, se mostrará una nueva ventana con el historial y los archivos PDF y XML de las facturas del alumno.

| ID CFDI | Nombre Empresa        | Fecha               | PDF                                                                                                    | XML |
|---------|-----------------------|---------------------|----------------------------------------------------------------------------------------------------|-----|
| 36      | Empresa de Ejemplo AC | 06/01/2017 14:00:23 | Theory<br>Control<br>Control                                                                                                    | 593 |
| 35      | Empresa de Ejemplo AC | 06/01/2017 13:58:23 |                                                                                                    | 593 |
| 6       | Empresa de Ejemplo AC | 24/11/2016 12:46:35 | ast                                                                                                    | 593 |
| 3       | Empresa de Ejemplo AC | 16/11/2016 10:14:14 | Theory and the second second s | 593 |
|         |                       |                     |                                                                                                    |     |

Se encontraron 4 registros

Para descargar los archivos, se deberá hacer clic sobre el icono de descarga.